## Tools – Excel a převody do UTF-8

## Import CSV souboru ve formátu UTF-8 do Excelu:

- 1. Otevřete Microsoft Excel.
- 2. Importujte data pomocí Data --> Importovat vnější data --> Importovat data.
- 3. Vyberte typ souboru "csv" a procházejte k vašemu souboru.
- 4. V průvodci importem změňte File\_Origin na "65001 UTF" (nebo vyberte správný identifikátor znakové sady jazyka).
- 5. Změňte oddělovač na ";".
- 6. Vyberte, kam chcete data importovat, a vše dokončete.

## Převod CSV do formátu UTF-8:

- 1. Upravte CSV soubor v Poznámkovém bloku (Windows).
- 2. Vyberte Uložit jako a zvolte kódování UTF-8.
- 3. Přepište původní CSV soubor.

## Export CSV v UTF-8 z Excelu:

- 1. V cílovém listu klikněte na Soubor > Uložit jako nebo stiskněte klávesu F12.
- 2. V dialogovém okně Uložit jako vyberte CSV UTF-8 z rozevírací nabídky Typ souboru.
- 3. Klikněte na tlačítko Uložit.